## Global Protect のインストール(Windows 版)

## Global Protect のインストール

- 1. [スタート]メニュー→[設定](歯車のアイコン)→[アプリ]→[アプリと機能]をクリックします。
- 2. 「アプリを入手する場所の選択」が「Microsoft Store のみ(推奨)」となっている場合は,「入手元 を制限しないが, Microsoft Store 以外からのアプリをインストールする前に警告を表示する」を選 択し変更してください。一時的な変更です。手順の最後で元に戻します。
- 3. ウェブブラウザで、<u>https://vpn-matsue2.shimane-u.ac.jp/</u> にアクセスし、Username と Password に、それぞれ、島根大学統合認証システムのユーザ ID とパスワードを入力し、[LOGIN]をクリック します。

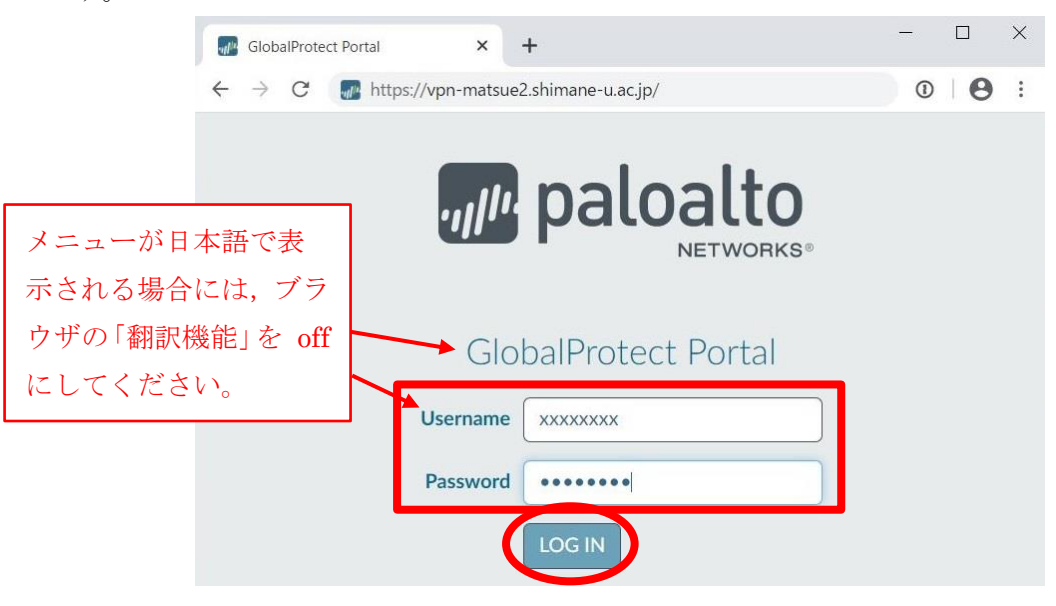

 お使いの Windows が 32bit 版か 64 ビット版かに応じて、それぞれ、「Download Windows 32bit GlobalProtect agent」もしくは「Download Windows 64bit GlobalProtect agent」をクリックしま す。なお、お使いの Windows が 32bit 版か 64 ビット版かを確認する方法については、次のページを 参照してください。

https://support.microsoft.com/ja-jp/help/13443/windows-which-version-am-i-running

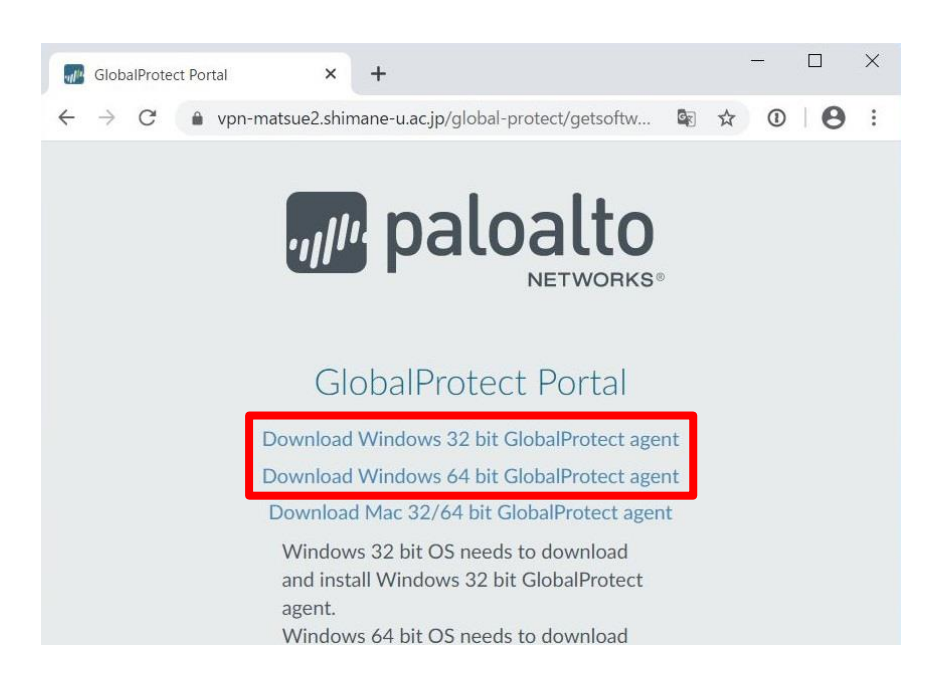

5. 次のダイアログが表示された場合には、「Microsoft Store 以外からのインストールを続行する」をク リックします。

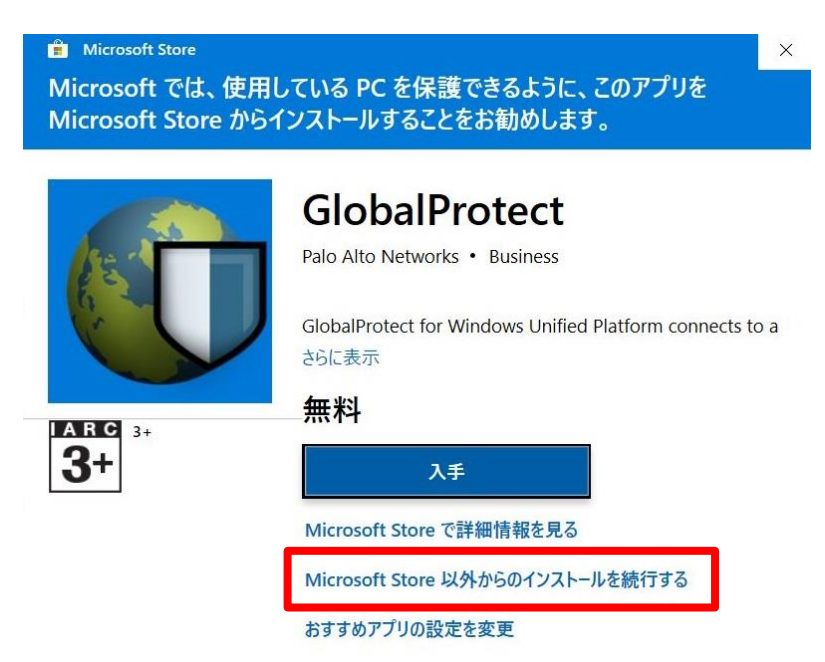

6. ダウンロードしたインストーラをダブルクリックします。セットアップウィザードが起動しますので, [Next]をクリックします。

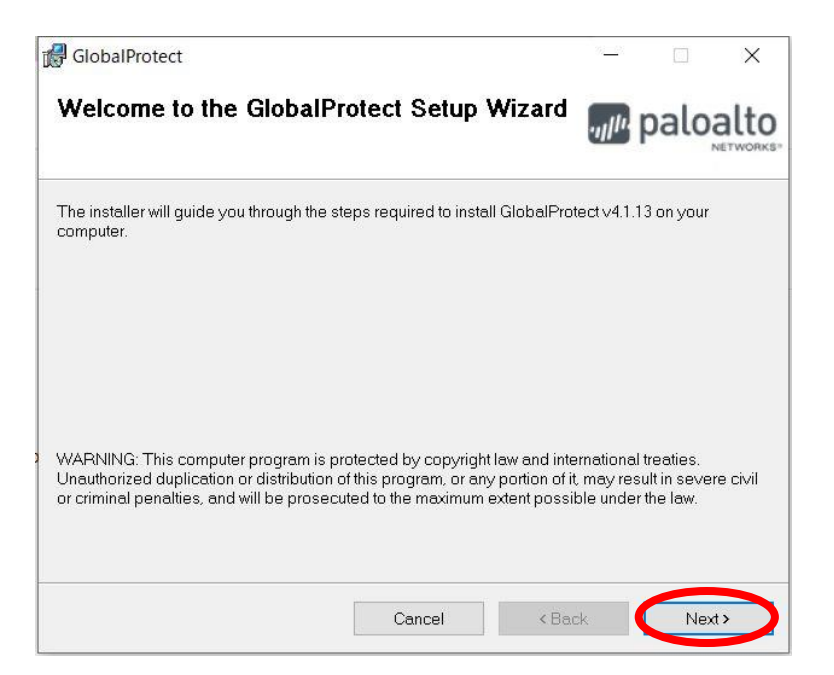

7. [Next]をクリックします。

| Select Installation Folder                                                   | .,,,,,,,,,,,,,,,,,,,,,,,,,,,,,,,,,,,,,, | palo           | alt   |
|------------------------------------------------------------------------------|-----------------------------------------|----------------|-------|
|                                                                              |                                         |                | NETWO |
| The installer will install GlobalProtect to the following folder.            |                                         |                |       |
| o install in this folder, click "Next". To install to a different folder, er | nter it below o                         | r click "Brows | e".   |
|                                                                              |                                         |                |       |
| Eolder:                                                                      |                                         |                |       |
| C:#Program Files#Palo Alto Networks#GlobalProtect#                           |                                         | Browse         | (     |
|                                                                              |                                         |                |       |
|                                                                              |                                         | Disk Cost      |       |
|                                                                              |                                         | Disk Cost      |       |
|                                                                              |                                         | Disk Cost      |       |
|                                                                              |                                         | Disk Cost      |       |
|                                                                              |                                         | Disk Cost      |       |

8. [Next]をクリックします。

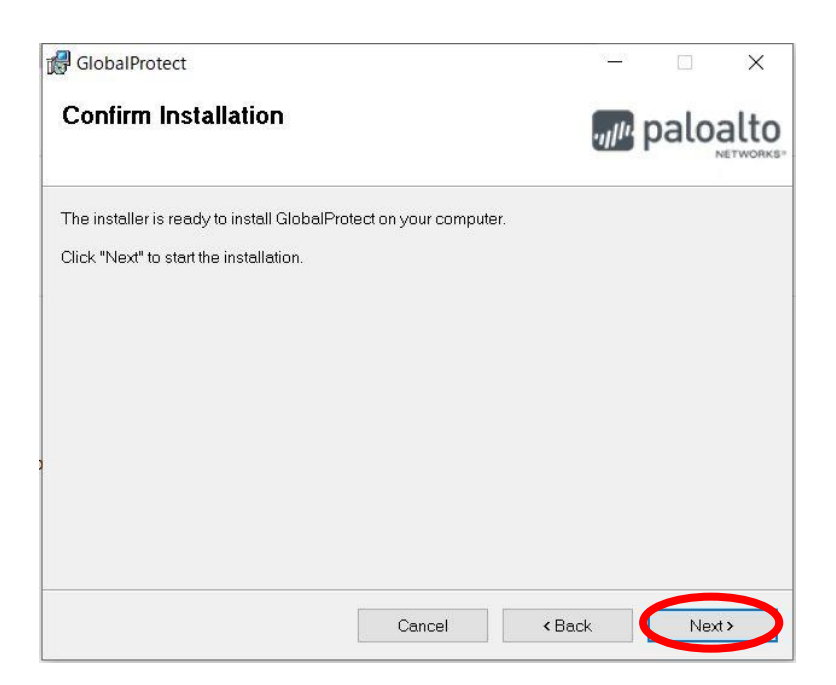

9. インストールが完了したら, [Close]をクリックします。

| GlobalProtect                                                            | - 🗆 X        |  |  |
|--------------------------------------------------------------------------|--------------|--|--|
|                                                                          | paloalto     |  |  |
| GlobalProtect has been successfully installed.<br>Click "Close" to exit. |              |  |  |
|                                                                          |              |  |  |
| Cancel                                                                   | < Back Close |  |  |

10. [スタート]メニュー→[設定](歯車のアイコン)→[アプリ]→[アプリと機能]をクリックします。

- 手順1で、「アプリを入手する場所の選択」が「Microsoft Store のみ(推奨)」から、「入手元を制限 しないが、Microsoft Store 以外からのアプリをインストールする前に警告を表示する」に変更され た場合は、「Microsoft Store のみ(推奨)」を選択し、元に戻してください。
- 12. 以上で、インストールは完了です。「利用方法」へ進んでください。 ※次ページのアンインストールを行う必要はありません。

## Global Protect のアンインストール

- 1. Global Protect が接続済みの場合は切断します。
- 2. [スタート]メニュー→[設定] (歯車のアイコン)→[アプリ]→[アプリと機能]をクリックします。
- 3. アプリの一覧から「Global Protect」を探し、クリックします。
- 4. [アンインストール]ボタンが表示されますので、クリックします。
- 5. 確認のメッセージが表示されますので、再度、[アンインストール]をクリックします。